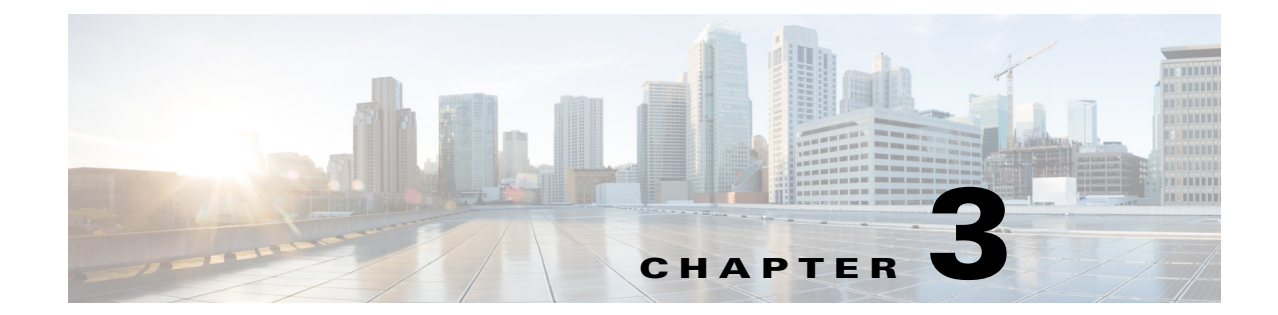

# Installing the Cisco MSE Virtual Appliance on the VMware Virtual Machine

This chapter describes how to install the Cisco Mobility Services Engine (MSE) Open Virtual Appliance (OVA) components and includes the following sections:

- Information About the Cisco MSE OVA, page 3-1
- Virtualization Concepts, page 3-1
- Overview of the Process for Installing the Cisco MSE Virtual Appliance on the VMware Virtual Machine, page 3-2

### **Information About the Cisco MSE OVA**

An Open Virtual Appliance (OVA) is a prebuilt software solution that comprises one or more virtual machines (VMs) that are packaged, maintained, updated, and managed as a single unit.

The following versions of Cisco MSE OVA are available:

- MSE virtual appliance OVA with 250GB+ disk space for low end vMSE.
- MSE virtual appliance OVA with 500GB+ disk space for standard and high end vMSE.

### Virtualization Concepts

Refer to these documents for information on virtualization:

- https://www.vmware.com/pdfvirtualization.pdf
- Virtualization Basics
- Setting Up ESXi

### **Overview of the Process for Installing the Cisco MSE Virtual Appliance on the VMware Virtual Machine**

Table 3-1 describes the steps to be followed while deploying the Cisco Mobility Services Engine (MSE) virtual appliance.

| Pro | cess                                                                                                    | Description                                                                                                    |  |
|-----|----------------------------------------------------------------------------------------------------|----------------------------------------------------------------------------------------------------|--|
| 1.  | Verify the requirements and prepare for Cisco MSE VA installation.                                                                                                    | See the Verifying Prerequisites, page 3-2 for more information.                                                  |  |
| 2.  | Download the Cisco MSE VA OVA file from Cisco.com.                                                                                                    | See the Downloading the Cisco MSE Virtual Appliance OVA<br>File, page 3-3 for more information.                  |  |
| 3.  | Setting up the high end Virtual Appliance.                                                                                                    | See the Setting up the High End Virtual Appliance, page 3-3 for more information.                                |  |
| 4.  | Deploy the OVA as an OVF template.<br>A step-by-step template in the VSphere Client guides you<br>through this process. After you have completed the<br>step-by-step template, you can review all of the<br>information that you provided, make any corrections, and<br>then deploy the OVA. | See the Deploying the Cisco MSE OVA File as an OVF<br>Template, page 3-5 for more information.                   |  |
| 5.  | Configure the basic settings.                                                                                                    | See the Configuring the Basic Settings to Start the MSE<br>Virtual Appliance VM, page 3-12 for more information. |  |
| 6.  | Configure the MSE on Prime Infrastructure.                                                                                                    | See the Configuring MSE on the Prime Infrastructure, page 3-21 for more information.                             |  |
| 7.  | Synchronize the network design and tracking parameters.                                                                                                    | See Synchronizing the Network Designs, page 3-24 for more information.                                           |  |

### **Verifying Prerequisites**

Before installing the Mobility Services Engine (MSE) in a virtual machine, you must ensure the following:

- Latest version of VMware ESX/ESXi is installed and configured on the machine you plan to use as the MSE server host. See the VMware documentation for information on setting up and configuring your host machine.
- The installed VMware ESXi host is reachable.
- You can use the latest version of vSphere Client to manage the small deployments.
- Latest version of vCenter Server is installed on a Windows host in order to manage the ESXi hosts.

### **Downloading the Cisco MSE Virtual Appliance OVA File**

The Mobility Services Engine (MSE) Open Virtualization Archive (OVA) is saved to the same machine where your vSphere Client or vCenter server is installed.

To download the.ova file, follow these steps:

- **Step 1** Access the Cisco MSE Virtual Appliance image at the following location: http://software.cisco.com/download/navigator.html.
- Step 2 In the Product/Technology Support section, choose Download Software.
- **Step 3** In the **Select a Product** section, navigate to the Wireless software by choosing **Products** > **Wireless** > **Mobility Services** > **Cisco Mobility Services Engine Virtual Appliance**.

A list of the latest release software for Cisco Mobility Services Engine Virtual Appliance is available for download.

- Step 4 In the Latest list, choose 7.6.100.0 or the latest 7.6 Release version to download.
- **Step 5** You can select any of the following ova files to download:
  - **MSE-VA-8-0-x-x.ova**—Use this file to deploy MSE on a medium and high end VMware ESXi machine. This OVA is configured by default for the standard appliance. You need to make some modifications for OVA to work as high end appliance. See Setting up the High End Virtual Appliance for more information.
  - **MSE-VA-8-0-x-x-LowEnd.ova**—Use this file to deploy MSE on a low end VMware ESXi machine.
- **Step 6** Save the installer to your computer in a place that will be easy to find when you start to deploy the OVF template.

### **Setting up the High End Virtual Appliance**

Use the MSE-VA-8-0-x-x. ova file to deploy both the medium and high end virtual appliance.

To setup the installed standard ova as high end ova, follow these steps:

- **Step 1** Follow the steps given in Deploying the Cisco MSE OVA File as an OVF Template to deploy the OVA file.
- **Step 2** You must upgrade the virtual hardware on the latest ESXi server while the Virtual Machine (VM) is powered off before increasing the CPU count. To assign more than 8 cores to the Virtual Appliance, you need to upgrade the virtual hardware. See Figure 3-1.

L

#### Figure 3-1 Upgrade Virtual Hardware

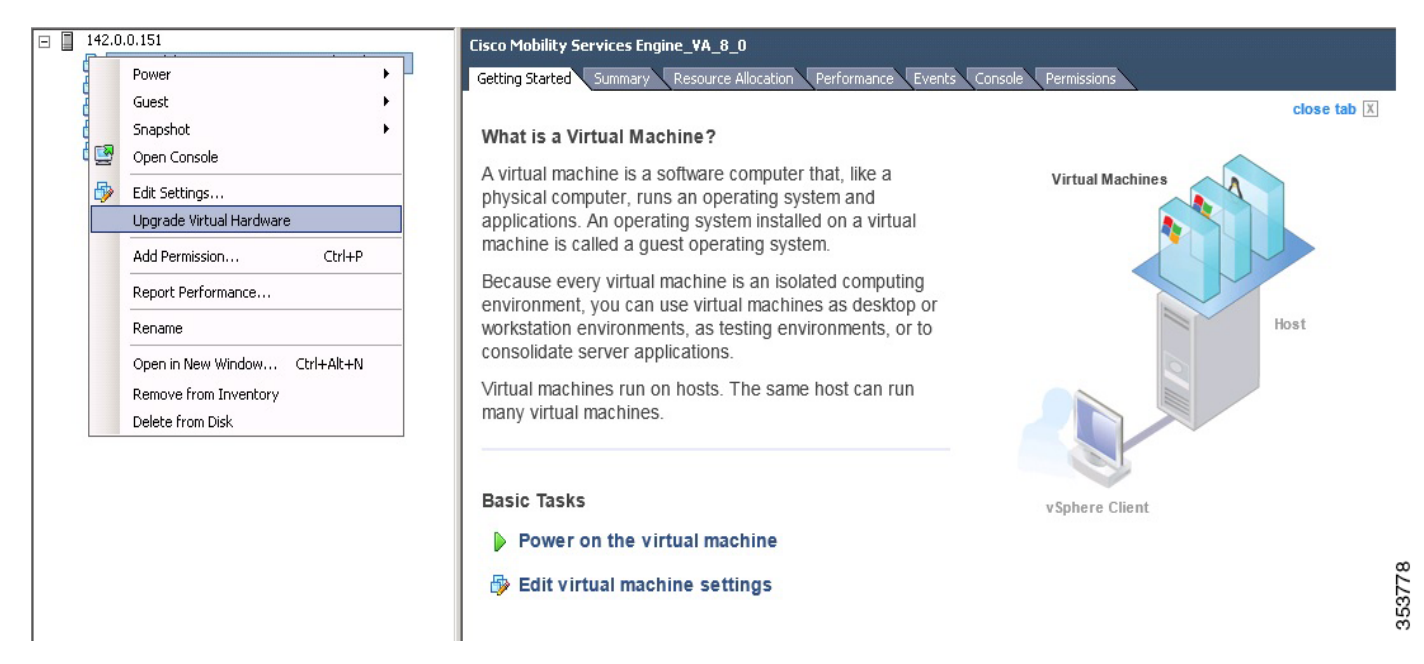

**Step 3** Edit the memory allocation and ensure that proper resources are assigned. See Table 3-2.

Note

These levels are configurable on the virtual appliance and corresponding requirements. Allocate dedicated cores to the appliance and not hyper threaded virtual cores. The performance is affected if you assume host has more virtual cores and deploy more appliances.

| Table 3-2 | Configuring | Virtual . | Appliance | Levels |
|-----------|-------------|-----------|-----------|--------|
|           |             |           |           |        |

| Primary MSE             | Resources    |     | Supported Lice       | Supported License (Individually) |  |
|-------------------------|--------------|-----|----------------------|----------------------------------|--|
| Virtual Appliance Level | Total Memory | CPU | CAS License<br>(APs) | wIPS License (APs)               |  |
| Level 2                 | 8G           | 4   | 200                  | 2000                             |  |
| Level 3                 | 16G          | 8   | 2500                 | 6000                             |  |
| Level 4                 | 24G          | 16  | 5000                 | 10000                            |  |

### **Deploying the Cisco MSE OVA File as an OVF Template**

The Mobility Services Engine (MSE) virtual appliance is distributed as n Open Virtualization Archive (OVA) file. The OVA is a single file distribution of an OVF package as an TAR format. After you download the OVA file, you will deploy the Open Virtualization Format (OVF) template from the vSphere Client application.

Note

Make sure that all of the system requirements are met before you deploy the OVA. Review the Verifying Prerequisites, page 3-2.

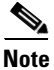

After a fresh OVA deployment, you must reboot the Virtual Machine (VM) once.

- **Step 1** Open the VMware VSphere Client application on your desktop.
- Step 2 Log in to your VSphere Client or VCenter Server (see Figure 3-2).

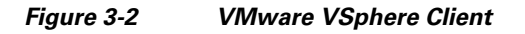

| 🔐 YMware vSphere Client                                                                                                    | ×                                                                                                    |  |  |  |  |  |
|----------------------------------------------------------------------------------------------------|----------------------------------------------------------------------------------------------------|--|--|--|--|--|
| vmware <sup>.</sup><br>VMware vSphere <sup></sup><br>Client                                                                                                    |                                                                                                    |  |  |  |  |  |
| In vSphere 5.5, all n<br>through the vSphere<br>will continue to oper-<br>vSphere 5.0, but no<br>vSphere 5.5.<br>The vSphere Client is<br>Manager (VUM) and<br>(e.g. Site Recovery I | <ul> <li>In vSphere 5.5, all new vSphere features are available only through the vSphere Web Client. The traditional vSphere Client will continue to operate, supporting the same feature set as vSphere 5.0, but not exposing any of the new features in vSphere 5.5.</li> <li>The vSphere Client is still used for the vSphere Update Manager (VUM) and Host Client, along with a few solutions (e.g. Site Recovery Manager).</li> </ul> |  |  |  |  |  |
| To directly manage a single host, enter the IP address or host name.<br>To manage multiple hosts, enter the IP address or name of a<br>vCenter Server.                               |                                                                                                    |  |  |  |  |  |
| IP address / Name:                                                                                                    |                                                                                                    |  |  |  |  |  |
| Password:                                                                                                    |                                                                                                    |  |  |  |  |  |
|                                                                                                    | Use Windows session credentials                                                                                                    |  |  |  |  |  |

**Step 3** Use the vSphere Client to access the OVF template:

- a. Choose Home > Inventory > Hosts and Clusters.
- **b.** Choose the host on which the OVF template will be deployed.
- **c.** Choose **File > Deploy OVF Template** from VSphere toolbar bar.

The Deploy OVF Template dialog box appears (see Figure 3-3).

Figure 3-3 Deploy OVF Template

| 29142.0.0.151 - vSphere Client                                                                                                    | _ 8 ×                |
|----------------------------------------------------------------------------------------------------|----------------------|
| File Edit View Inventory Administration Plug-ins Help                                                                                                    |                      |
| New ectory b @ Inventory                                                                                                    |                      |
| Deploy OVF Template                                                                                                    |                      |
| Epot , DB E W V                                                                                                    |                      |
| Report Vituel Acolarce Cisco Mobility Services Engine_VA_8_0                                                                                                    |                      |
| Browse VA Marketplace VA.0.0 Getting Started Summary Resource Alboation Performance Events Console Permissions                                                                                                    |                      |
| Prink Maps >> close tab X                                                                                                    | ~                    |
| Exit What is a Virtual Machine?                                                                                                    |                      |
| A virtual machine is a software computer full. like a physical computer, runs an operating system and applications. An operating system installed on a virtual machine is called a guest operating system. Because every virtual machine is an isolated computing environment, you can use virtual machines as desktop or workstation environments, as testing environments, or to consolidate server applications. Virtual machines as the same host can run many virtual machines. Basic Tasks Power on the virtual machine Basic Tasks Power on the virtual machine Basic Tasks Computer fully and the settings |                      |
| Recent Tasks     Name, Target or Status contains: •       Name     Target       Status     Details       Initiated by     Requested Start Time                                                                                                    | × xea                |
|                                                                                                    | 1001                 |
| Asser 🖏 🛛 📜 🥑 💋                                                                                                    | * P 🗑 👍 11:01 PM 🖿 👸 |

- **Step 4** Choose the Source location (see Figure 3-4).
  - a. Click Browse. The Open dialog box opens.
  - **b.** From the Open dialog box, locate the appropriate .ova file that you downloaded to your computer and click **Open**.

Figure 3-4 Deploy From a File or URL

| Deploy OVF Template<br>OVF Template Details<br>Verify OVF template details              | . 1                                                                                              |                                                                                                    |        |
|-----------------------------------------------------------------------------------------|--------------------------------------------------------------------------------------------------|----------------------------------------------------------------------------------------------------|--------|
| Source<br>OVF Template Details<br>Name and Location<br>Disk Format<br>Ready to Complete | Product:<br>Version:<br>Vendor:<br>Publisher:<br>Download size:<br>Size on disk:<br>Description: | Cisco Mobility Services Engine Virtual Appliance<br>8<br>Cisco Systems, Inc<br>No certificate present<br>488.3 GB<br>Unknown (thin provisioned)<br>488.3 GB (thick provisioned) |        |
| Help                                                                                    |                                                                                                  | < Back Next >                                                                                                    | Cancel |

Step 5 Click Next.

The OVF template details window appears (see Figure 3-5).

- **Step 6** Review the OVF template details. Some of the details about the Cisco MSE virtual appliance include:
  - Version number
  - Download size
  - Size on disk
    - Thin provision for the amount of disk space consumed by the virtual appliance immediately after deployment. It is the minimum amount of disk space needed to deploy the virtual appliance.
    - Thick provision for the maximum amount of disk space the virtual appliance can consume.

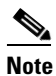

For more information on thick and thin provision, see "Step 10" task.

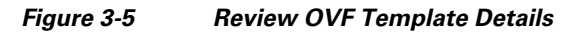

| Deploy OVF Template                                                                     |                                                                                                  |                                                                                                    |                 |        |
|-----------------------------------------------------------------------------------------|--------------------------------------------------------------------------------------------------|----------------------------------------------------------------------------------------------------|-----------------|--------|
| <b>OVF Template Details</b><br>Verify OVF template details.                             |                                                                                                  |                                                                                                    |                 |        |
| Source<br>DVF Template Details<br>Name and Location<br>Disk Format<br>Ready to Complete | Product:<br>Version:<br>Vendor:<br>Publisher:<br>Download size:<br>Size on disk:<br>Description: | Cisco Mobility Services Engine Vit<br>8<br>Cisco Systems, Inc<br>No certificate present<br>58.6 GB<br>Unknown (thin provisioned)<br>58.6 GB (thick provisioned) | rtual Appliance |        |
| Help                                                                                    |                                                                                                  |                                                                                                    | < Back Next >   | Cancel |

**Step 7** Click Next. The Name and Location window appears (see Figure 3-6).

**Step 8** In the Name field, enter a template name for the new virtual appliance. If you are using the vCenter to manage the virtual machine, then you will have the option of selecting the location of the inventory.

#### Figure 3-6 Name and Location Window

| Deploy OVF Template                                                                     |                                                                                                    |  |  |  |
|-----------------------------------------------------------------------------------------|----------------------------------------------------------------------------------------------------|--|--|--|
| Specify a name and local                                                                | ion for the deployed template                                                                                                    |  |  |  |
| Source<br>OVF Template Details<br>Name and Location<br>Disk Format<br>Ready to Complete | Name:         Cisco Mobility Services Engine Virtual Appliance_8_0         The name can contain up to 80 characters and it must be unique within the inventory folder. |  |  |  |
| Help                                                                                    | < Back Next > Cancel                                                                                                    |  |  |  |

**Step 9** Click **Next**. The Disk Format window appears.

**Step 10** Choose the disk format:

- Choose one of the thick provision types if you have enough storage capacity as required by the virtual appliance and want to set a specific allocation of space for the virtual disk.
  - Thick Provision Lazy Zeroed—The space that is required for the virtual disk is allocated when the virtual disk is created. The data that remains on the physical device is not erased when the virtual disk is created but is zeroed out on demand at a later time on first write from the virtual disk.
  - **Thick Provision Eager Zeroed**—The space that is required for the virtual disk is allocated when the virtual disk is create. Unlike the Lazy Zeroed option, the data that remains on the physical device is erased when the virtual disk is created.
- **Thin Provision**—Unlike with the thick format, space required for the virtual disk is not allocated during creation, but is supplied, zeroed out, on demand at a later time.

Step 11 Click Next. The Network Mapping window appears.

- **Step 12** For each network specified in the OVF template, select a network by right-clicking the Destination Network column in your infrastructure to set up the network mapping.
- Step 13 Click Next.
  - The Ready to Complete window appears (see Figure 3-7).
- **Step 14** Review each of the deployment settings that you have established (see Figure 3-7).

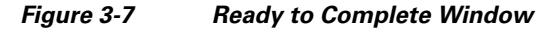

| Deploy OVF Template                     |                                                             |                                                      |  |  |
|-----------------------------------------|-------------------------------------------------------------|------------------------------------------------------|--|--|
| Ready to Complete                       | nument to use?                                              |                                                      |  |  |
| Are these the options yo                | a want to use:                                              |                                                      |  |  |
|                                         |                                                             |                                                      |  |  |
| 5ource                                  |                                                             |                                                      |  |  |
| OVF Template Details                    | When you click Finish, the deployment task will be started. |                                                      |  |  |
| Name and Location                       | Deployment settings:                                        |                                                      |  |  |
| <u>Jisk Format</u><br>Deadu to Complete | OVF file:                                                   | C:\Danish OVA files\MSE-VA-8-0-1-61-Demo.ova         |  |  |
| ready to complete                       | Download size:                                              | 58.6 GB                                              |  |  |
|                                         | Size on disk:                                               | 58.6 GB                                              |  |  |
|                                         | Name:                                                       | Cisco Mobility Services Engine Virtual Appliance_8_0 |  |  |
|                                         | Host/Cluster:                                               | esxi151.                                             |  |  |
|                                         | Datastore:                                                  | datastore151                                         |  |  |
|                                         | Disk provisioning:                                          | Thick Provision Lazy Zeroed                          |  |  |
|                                         | Network Mapping:                                            | "Default" to "VM Network"                            |  |  |
|                                         |                                                             |                                                      |  |  |
|                                         |                                                             |                                                      |  |  |
|                                         |                                                             |                                                      |  |  |
|                                         |                                                             |                                                      |  |  |
|                                         |                                                             |                                                      |  |  |
|                                         |                                                             |                                                      |  |  |
|                                         |                                                             |                                                      |  |  |
|                                         |                                                             |                                                      |  |  |
|                                         |                                                             |                                                      |  |  |
|                                         |                                                             |                                                      |  |  |
|                                         |                                                             |                                                      |  |  |
|                                         | Power on after deployment                                   |                                                      |  |  |
|                                         |                                                             |                                                      |  |  |
|                                         |                                                             |                                                      |  |  |
| Help                                    |                                                             |                                                      |  |  |
| пер                                     |                                                             | < Back Finish Cancel                                 |  |  |

Step 15 Press Back to make any changes to the settings and click Finish to complete the deployment.

A progress bar keeps pace with your Cisco MSE virtual appliance deployment, which can take from 5 to 10 minutes to finish depending on the network latency (see Figure 3-8). When the deployment is finished, the Deployment Completed Successfully dialog box opens.

Figure 3-8 Deploying Dialog Box

| 😰 Deploying Cisco Mobility Services Engine Vi        | irtual App 💶 🔲 🗙 |
|------------------------------------------------------|------------------|
| Deploying Cisco Mobility Services Engine Virtual App | pliance_8_0      |
| Deploying disk 1 of 1                                |                  |
| 0                                                    |                  |
| Close this dialog when completed                     | Cancel           |

Step 16 Click Close to dismiss the dialog box.

#### Figure 3-9 Deployment Completed Successfully Dialog Box

| 🛃 Deployment Completed Successfully                      |        |
|----------------------------------------------------------|--------|
| Deploying Cisco Mobility Services Engine Virtual Applian | ce_8_0 |
| Completed Successfully                                   |        |
|                                                          | Close  |

- **Step 17** On the Summary tab in the VSphere Client, review the information about the Virtual Machine.
- Step 18 The virtual appliance that you deployed is listed under the host, in the left pane of the VSphere Client.
- **Step 19** Edit the MSE virtual appliance template to map the management and data interfaces network interfaces to the desired configuration before powering up the MSE virtual appliance.
- Step 20 Proceed with installing and configuring the MSE. See Configuring the Basic Settings to Start the MSE Virtual Appliance VM, page 3-12 for more information.

# Configuring the Basic Settings to Start the MSE Virtual Appliance VM

You have completed deploying the Mobility Services Engine (MSE) virtual appliance on a new virtual machine. A node for the virtual machine now appears in the resource tree in the VMware VSphere Client window. After deployment, you need to configure basic settings for the MSE virtual appliance.

To start the MSE setup, follow these steps:

- Step 1 In the VSphere Client, click the MSE virtual appliance node in the resource tree. The virtual machine node should appear in the Hosts and Clusters tree below the host, cluster, or resource pool to which you deployed the MSE virtual appliance.
- **Step 2** If you have not powered on the virtual machine while deploying the OVA file, then right-click on the virtual appliance that is listed in the left pane of the VSphere Client, and choose **Power > Power on**.

The Recent Tasks window at the bottom of the VSphere Client pane indicates the status of the task associated with powering on the virtual machine. After the virtual machine successfully starts, the status column for the task shows Completed.

- **Step 3** Click the **Console** tab, within the console pane to make the console prompt active for keyboard input. The VM starts booting.
- **Step 4** Press **Enter** for the login prompt to appear to initiate the MSE Installation Wizard. The following is displayed:

Note

The installation process takes approximately 45 minutes to complete.

```
Cisco Mobility Service Engine
mse login: root
Password: password
Running the Cisco Mobility Services Engine installer. It may take several minutes to
complete.
CISCO-MSE-L-K9-8-0-x-x-64bit.bin
MSE PUB.pem
signhash.bin
Preparing to install...
Extracting the JRE from the installer archive ...
Unpacking the JRE ...
Extracting the installation resources from the installer archive...
Configuring the installer for this system's environment...
Launching installer...
Preparing SILENT Mode Installation ...
_____
Cisco Mobility Services Engine (created with InstallAnywhere by Macrovision)
_ _ _ _ _ _ _ _ _ _ _ _ _ _ _ _
Auto Startup
```

-----

```
The Cisco MSE is configured to startup automatically at system boot up. You can modify
this setting using setup.shafter installation is completed.
Installing...
_ _ _ _ _ _ _ _ _ _ _ _ _ _ _ _
[-----]
Database Installation
The installer will now install the database. This may take a long time (up to 30 minutes).
Do not cancel the installer during this setup.
Installing Database files
Step 1/3 - Installing Database files
Step 1/3 Completed
Step 2/3 - Configuring Database
Step 2/3 Completed
Step 3/3 - Updating patches
Step 3/3 Completed
Installation of database completed
-----1
Starting Health Monitor, Waiting to check the status
Health Monitor successfully started
Starting Admin process...
Started Admin process...
Starting database .....
Database started successfully. Starting framework and services ......
```

# Note

After the initial installation, you are logged off the newly created VM and you must login to the console panel again.

**Step 5** The MSE virtual machine shuts down and reboots.

```
GRUB Loading stage2...
Press any key to continue.
Press any key to continue.
```

**Step 6** Configure the MSE.

```
[Login as root and password]
------
Cisco Mobility Services Engine
```

mse login: **root** password: **password** Last login: Mon Apr 7 04:11:50 on ttyl

#### [Configuration starts as soon as you log in]

Would you like to setup initial parameters using menu options (yes/no) [yes]:

#### [Press Enter to use the default values (yes) to use the Menu options]

Please select a configuration option below and enter the requested information. You may exit setup at any time by typing <Ctrl+C>.

You will be prompted to choose whether you wish to configure a parameter, skip it, or reset it to its initial default value. Skipping a parameter will leave it unchanged from its current value.

Please note that the following parameters are mandatory and must be configured at lease once.

- -> Hostname
- -> Network interface eth0
- -> Timezone settings
- -> Root password
- -> NTP settings
- -> Prime Infrastructure password

You must select option 24 to verify and apply any changes made during this session.

PRESS <ENTER> TO CONTIBNUE:

\_\_\_\_\_

Configure MSE:

```
1) Hostname *
```

- 2) Network Interface eth0 settings \*
- 3) Timezone settings \*
- 4) Root password \*
- 5) NTP settings \*
- 6) Prime Infrastructure configuration
- 7) Display current configuration
- 8) Domain
- 9) High availability role
- 10) Network interface eth1 settings
- 11) DNS settings
- 12) Future restart time

- 13) Remote syslog setting
- 14) Host access control settings
- 15) Audit rules
- 16) Login banner
- 17) System console restrictions
- 18) SSH root access
- 19) Single user password check
- 20) Login and password settings
- 21) GRUB password
- 22) Root access control
- 23) Auto start MSE on system boot up
- 24) ## Verify and apply changes ##

### Note

It is highly recommended that all relevant items be configured during initial setup to ensure optimum operation of the mobility services engine in your network. The hostname and either the Ethernet-0 (eth0) or the Ethernet-1 (eth1) port must always be configured during the automatic installation.

**Note** You can rerun the automatic installation script at any time to add or change parameters using this command:

[root@mse] # /opt/mse/setup/setup.sh.

There is no need to re-enter values that you do not want to change during one of these updates.

## <u>Note</u>

If you do not want to configure an item, enter **skip** and you are prompted for the next configuration step. Any setting skipped is retained and not modified.

### <u>Note</u>

Minimal configuration is done for the mobility services engine as part of installation using the console. All configurations beyond the initial setup using the automatic installation is done with the Cisco Prime Infrastructure.

#### **Step 7** Configure the hostname.

Please enter your choice [1 - 24]: 1

```
Current Hostname=[mse]
Configure Hostname? (Y)es/(S)kip/(U)se default [Skip]: \mathbf{y}
The host name should be a unique name that can identify
the device on the network. The hostname should start with
a letter, end with a letter or number, and contain only
letters, numbers, and dashes.
```

Enter a Host name [mse]:

#### **Step 8** Configure eth0 network settings.

Please enter your choice [1 - 24]: 2

Current eth0 interface IP address=[10.0.0.1] Current eth0 interface netmask=[255.0.0.0] Current IPv4 gateway address=[172.20.104.123] Configure eth0 interface parameters? (Y)es/(S)kip/(U)se default [Skip]:y Enter an IP address for first ethernet interface of this machine. Enter eth0 IP address [10.0.0.2]: Enter the network mask for IP address 172.21.105.126 Enter network mask [255.255.224]: Enter the default gateway address for this machine. Note that the default gateway must be reachable from the first ethernet interface.

Enter default gateway address [172.20.104.123]:

L

```
Step 9 Configure the DNS Settings.
```

Please enter your choice [1 - 24]: 11

Domain Name Service (DNS) Setup

Enable DNS (yes/no) [no]: y
Default DNS server 1=[8.8.8.8]
Enter primary DNS server IP address:
DNS server address must be in the form #.#.#, where # is 0 to 255 or hexadecimal :
separated v6 address

Enter primary DNS server IP address [8.8.8.8]: Enter backup DNS server IP address (or none) [none]:

```
Step 10 Configure the Timezone settings.
```

# <u>Note</u>

If your wIPS deployment consists of a Cisco MSE and other devices (such as Cisco WLCs and access points), set the Cisco MSE and the other devices to the same time zone.

Please enter your choice [1 - 24]: 3 Current Timezone=[America/New York] Configure Timezone? (Y)es/(S)kip/(U)se default [Skip]: y Enter the current date and time. Please identify a location so that time zone rules can be set correctly. Please select a continent or ocean. 1) Africa 2) Americas 3) Antarctica 4) Arctic Ocean 5) Asia 6) Atlantic Ocean 7) Australia 8) Europe 9) Indian Ocean 10) Pacific Ocean 11) UTC - I want to use Coordinated Universal Time. #? **2** Please select a country. 1) Anguilla 27) Honduras 28) Jamaica 29) Martinique 2) Antigua & Barbuda 3) Argentina 30) Mexico 4) Aruba 5) Bahamas 31) Montserrat 6) Barbados 32) Netherlands Antilles 7) Belize 33) Nicaragua 8) Bolivia 34) Panama 9) Brazil 35) Paraguay 36) Peru 10) Canada 11) Cayman Islands 37) Puerto Rico 12) Chile 38) St Barthelemy 39) St Kitts & Nevis 13) Colombia 14) Costa Rica 40) St Lucia 15) Cuba 41) St Martin (French part) 42) St Pierre & Miquelon 16) Dominica 10) Dominical Republic42) St Fielle17) Dominical Republic43) St Vincent 18) Ecuador 44) Suriname 19) El Salvador 45) Trinidad & Tobago

```
20) French Guiana
                             46) Turks & Caicos Is
                            47) United States
21) Greenland
22) Grenada
                            48) Uruquay
23) Guadeloupe
                            49) Venezuela
24) Guatemala
                            50) Virgin Islands (UK)
25) Guyana
                            51) Virgin Islands (US)
26) Haiti
#? 47
Please select one of the following time zone regions.
1) Eastern Time
 2) Eastern Time - Michigan - most locations
3) Eastern Time - Kentucky - Louisville area
 4) Eastern Time - Kentucky - Wayne County
5) Eastern Time - Indiana - most locations
 6) Eastern Time - Indiana - Daviess, Dubois, Knox & Martin Counties
7) Eastern Time - Indiana - Pulaski County
 8) Eastern Time - Indiana - Crawford County
9) Eastern Time - Indiana - Pike County
10) Eastern Time - Indiana - Switzerland County
11) Central Time
12) Central Time - Indiana - Perry County
13) Central Time - Indiana - Starke County
14) Central Time - Michigan - Dickinson, Gogebic, Iron & Menominee Counties
15) Central Time - North Dakota - Oliver County
16) Central Time - North Dakota - Morton County (except Mandan area)
17) Mountain Time
18) Mountain Time - south Idaho & east Oregon
19) Mountain Time - Navajo
20) Mountain Standard Time - Arizona
21) Pacific Time
22) Alaska Time
23) Alaska Time - Alaska panhandle
24) Alaska Time - Alaska panhandle neck
25) Alaska Time - west Alaska
26) Aleutian Islands
27) Hawaii
#? 21
The following information has been given:
        United States
        Pacific Time
```

```
Therefore TZ='America/Los_Angeles' will be used.
Local time is now: Sun Apr 6 18:45:27 PDT 2014.
Universal Time is now: Mon Apr 7 01:45:27 UTC 2014.
Is the above information OK?
1) Yes
2) No
#? 1
```

**Step 11** Configure the Root password.

Note

If you do not set the root password, a warning message is displayed when you apply the settings.

Please enter your choice [1 - 24]: 4

Root password has not been configured Configure root password? (Y)es/(S)kip/(U)se default [Skip]: Changing password for user root.

You can now choose the new password.

A valid password should be a mix of upper and lower case letters, digits, and other characters. You can use an 8 character long password with characters from all of these classes. An upper case letter that begins the password and a digit that ends it do not count towards the number of character classes used.

Enter new password:

#### **Step 12** Configure the NTP Setup.

Please enter your choice [1 - 24]: 5

Network Time Protocol (NTP) Setup.

If you choose to enable NTP, the system time will be configured from NTP servers that you select. Otherwise, you will be prompted to enter the current date and time.

NTP is currently disabled. Configure NTP related parameters? (Y)es/(S)kip/(U)se default [Skip]:  ${\bf y}$ 

Enter whether or not you would like to set up the Network Time Protocol  $(\ensuremath{\mathsf{NTP}})$  for this machine.

If you choose to enable NTP, the system time will be configured from NTP servers that you select. Otherwise, you will be prompted to enter the current date and time.

Enable NTP (yes/no) [no]: y
Default NTP server 1=[time.nist.gov]
Enter NTP server name or address:
NTP server address must be in the form #.#.#.3, where # is 0 to 255 hexadecimal :
separated v6 address.
Enter NTP server name or [time.nist.gov]:
Enter another NTP server IP address (or none) [none]:
Configure NTP Authentication ? (Y)es/(S)kip/(U)se default [Skip]: y
Enter NTP Auth key Number [1]:
Enter NTP Auth key Value (String) [Secret]:
Do you want to continue (yes/no) [no]: y

**Step 13** Configure the Prime Infrastructure password.

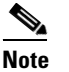

If you do not set the password, a warning message appears when you apply the settings. The default PI communication password is *admin*.

Please enter your choice [1 - 24]: 6

Cisco Prime Infrastructure communication password has not been configured. Configure Prime Infrastructure password? (Y)es/(S)kip/(U)se default [Yes]:

Enter a password for the admin user.

The admin user is used by the Prime Infrastructure and other northbound systems to authenticate their SOAP/XML session with the server. Once this password is updated, it must correspondingly be updated on the NCS page for MSE General Parameters so that the Prime Infrastructure can communicate with the MSE.

Enter Prime Infrastructure password:

#### **Step 14** Verify the setup information and apply the changes.

Please enter your choice [1 - 24]: 24

Please verify the following setup information.

```
Hostname=mse8-0
Eth0 IP address= , Eth0 network mask=255.255.254.0
Time zone=America/Los_Angeles
Enable DNS=yes, DNS servers=8.8.8.8
Enable NTP=yes, NTP servers=time.nist.gov
Time zone=America/Los_Angeles
Root password is changed.
Cisco Prime Infrastructure password is changed.
```

You may enter "yes" to proceed with configuration, "no" to make more changes.

Configuration Changed Is the above information correct (yes or no): **yes** 

-----

Checking mandatory configuration information...

\_ \_ \_ \_ \_ \_ \_ \_ \_ \_ \_ \_ \_ \_ \_

Setup will now attempt to apply the configuration.

Restarting network services with new settings. Shutting down interface eth0:

The system is minimally configured right now. It is strongly recommended that you run the setup script under /opt/mse/setup/setup.sh command to configure all appliance related parameters immediately after installation is complete.

L

PRESS <ENTER> TO EXIT THE INSTALLER: [root@mse8-0 installers]# reboot Stopping MSE Platform Flushing firewall rules: [OK] Setting chains to policy ACCEPT: nat filter [OK] Unloading iptables modules: [ok] Broadcast message from root (pts/0) (Tue Apr29 14:15:27:2014): The system is going down for reboot NOW:

Note

The next time you log in using root, only the Linux shell prompt appears and not the setup script. You can rerun the setup script at any time to change settings by logging in as *root* and running **/opt/mse/setup.sh**.

**Step 15** Log in and configure the MSE to automatically launch after boot up.

Cisco Mobility Service Engine mse8-0 login: Passsword:

**Step 16** To configure the MSE to automatically launch after boot up, enter the following command:

[root@mse8-0]# chkconfig msed on

**Step 17** Reboot using the following command:

[root@mse8-0]# reboot

**Note** To start the MSE service manually, enter the following command: [root@mse8-0] # service msed start

The setup script generates a log file that can be found at /opt/mse/setup.log.

### **Configuring MSE on the Prime Infrastructure**

To configure the Mobility Services Engine (MSE) virtual appliance on the Prime Infrastructure, follow these steps:

- **Step 1** Launch Mozilla Firefox 11.0 or 12.0 or Internet Explorer 8 or 9 with the Chrome plug-in releases or Google Chrome 19.0. The Internet Explorer versions below than 8 are not recommended.
  - Note When you use Firefox to log in and access Prime Infrastructure for the first time, the Firefox web browser displays a warning stating that the site is untrustable. When Firefox displays this warning, follow the prompts to add a security exception and download the self-signed certificate from Prime Infrastructure server. After you complete this procedure, Firefox accepts Prime Infrastructure server as a trusted site both now and during all future login attempts.
- Step 2 In the address line of browser, enter https://pi-ip-address, where pi-ip-address is the IP address of the server on which you installed and started Prime Infrastructure. Prime Infrastructure uses interface displays the Login page.
- **Step 3** Enter the username. The default username is root.
- **Step 4** Enter the root password you created during the PI setup and not the MSE setup and click Login.

## Note

If any licensing problem occur, a message appears in an alert box. If you have an evaluation license, the number of days until the license expires is shown. You are also alerted to any expired licenses. You have the option to go directly to the licensing page to address these problem.

- **Step 5** Choose **Services > Mobility Services Engines**.
- Step 6 From the Select a command drop-down list, choose Add Mobility Services Engine. Click Go.

The Add Mobility Services Engine page appears.

- **Step 7** Enter the following information:
  - Device Name—User-assigned name for the mobility services engine.
  - IP Address—The IP address of the mobility services engine.

### 

**Note** A mobility services engine is added only if a valid IP address is entered. The Device Name helps you distinguish between devices if you have multiple Prime Infrastructures with multiple mobility services engines, but is not considered when validating a mobility services engine.

- Contact Name (Optional)—The mobility service engine administrator.
- Username—The default username is admin. This is the Prime Infrastructure communication username configured for MSE.
- **Password**—The default password is admin. This is the Prime Infrastructure communication password configured for MSE.

**Note** This refers to the Prime Infrastructure communication username and password created during the setup process. If you have not specified the username and password during the setup process, use the defaults. The default username and password are both *admin*.

Step 8 Select the **Delete synchronized service assignments** check box if you want to permanently remove all service assignments from the mobility services engine.

This option is applicable for network designs, wired switches, controllers and event definitions. The existing location history data is retained, however, you must use manual service assignments to perform any future location calculations.

#### Click Next. Step 9

The MSE License Summary page appears (see Figure 3-10). You can use the MSE License Summary page to install a license, add a license, remove a license, install an activation license, and install service license.

#### Figure 3-10 MSE License Summary Page

|                        | MSE Lic                                                                                          | ense Summary         |                       |                       |                             |  |
|------------------------|--------------------------------------------------------------------------------------------------|----------------------|-----------------------|-----------------------|-----------------------------|--|
| Edit MSE Configuration |                                                                                                  |                      |                       |                       |                             |  |
| Licensing              | Total Entries 2                                                                                  |                      |                       |                       |                             |  |
| Select Service         | Service                                                                                          | Platform Limit by AP | Туре                  | Installed Limit by AP | License Type                |  |
| Tra ekin e             | mse-197 Activated ( AIR-MSE-VA-K9:V01:MSE-VA-33-197.cisco.com_fa52b40a-b65d-11e3-9800-000c2926c) |                      |                       |                       |                             |  |
| Tracking               | CAS                                                                                              | 2500                 | CAS Elements          | 1000                  | Permanent                   |  |
| Assign Maps            |                                                                                                  | wIPS 6000            | wIPS Monitor Mode APs | 10                    | Evaluation ( 120 days left) |  |
| Mobile App Enablement  | WIPS                                                                                             |                      | wIPS Local Mode APs   | 10                    | Evaluation ( 120 days left) |  |
|                        | MC                                                                                               | 2500                 | Mobile Concierge      | 1000                  | Permanent                   |  |
|                        | ANA                                                                                              | 2500                 | Location Analytics    | 1000                  | Permanent                   |  |
|                        | Total Entries 2                                                                                  |                      |                       |                       |                             |  |
|                        | Add Lie                                                                                          | cense Remove Licen   | ise                   |                       |                             |  |

- Step 10 Click Add License to add a license. You can install an activation license and service license. The Add a License File dialog box appears.
- Click Choose File to browse to and select the license file. Step 11
- Step 12 Click **OK** to add the license. The newly added license appears in the MSE license file list.
- Step 13 To remove an MSE license file, click Remove License.
- Step 14 Choose an MSE license file that you want to remove by selecting the MSE License File radio button, and click Remove.
- Step 15 Click **OK** to confirm the deletion.
- Step 16 Click Next to enable services on the mobility services engine.
- To enable a service, select the check box next to the service. These are the available services: Step 17
  - Context Aware Service
  - WIPS
  - Mobile Concierge Service
  - CMX Analytics
  - CMX Browser Engage
  - HTTP Proxy Service

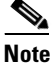

Select the services you need and for which you have the licenses. If you select CMX Analytics, you must also select the Context Aware Service.

Step 18 Click Next. The Select Tracking & History Parameters page appears.

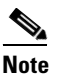

If you skip configuring the tracking parameters, the default values are selected.

**Step 19** You can select the clients to be tracked using the Prime Infrastructure by selecting the corresponding Tracking check box(es). Make sure that wireless clients are tracked.

The various tracking parameters are as follows:

- Wired Clients
- Wireless Clients
- Rogue Access Points
  - Exclude Adhoc Rogue APs
- Rogue Clients
- Interferers
- Active RFID Tags
- **Step 20** You can enable the history tracking of devices by selecting the corresponding devices check box(es). The different history parameters are as follows:
  - Wired Stations
  - Client Stations
  - Rogue Access Points
  - Rogue Clients
  - Interferers
  - Asset Tags
- **Step 21** Click Next to assign maps to the MSE and view your managed system on realistic campus, building, outdoor area, and floor maps.

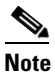

The Assigning Maps page is available only if you select Context Aware Service as one of the services to be enabled on the MSE.

Table 3-3 lists the preset filters that are available in the Assigning Maps page. Choose the filter you want to show from the Show drop-down list.

| l able 3-3 |
|------------|
|------------|

| Filter       | Results                                                 |
|--------------|---------------------------------------------------------|
| All          | Shows all maps (Campus, Building, Floor, Outdoor area). |
| Campus       | Shows only the campus maps list.                        |
| Building     | Shows only the building maps list.                      |
| Floor        | Shows only the floor area maps list.                    |
| Outdoor Area | Shows only the outdoor area maps list.                  |

In addition, you can use the filter icon ( $\mathbf{\tilde{b}}$ ) to filter the maps that match the filter rules. If you want to specify a filter rule, choose **All** from the Show drop-down list before you click ( $\mathbf{\tilde{b}}$ ).

- Step 22 To synchronize the map, select the Name check box and click Synchronize. Upon synchronization of the network designs, the appropriate controllers that have APs assigned on a particular network design are synchronized with the MSE automatically.
- **Step 23** Click **Next** to configure the mobile application integration.
- **Step 24** Click **Done** in the Mobile App Enablement page.

A dialog box appears.

**Step 25** Click **OK** to save the MSE settings.

You must synchronize the network designs. See Synchronizing the Network Designs, page 3-24.

### Synchronizing the Network Designs

**Step 1** Choose **Services** > **Synchronize Services**.

The Network Designs page appears. The left sidebar menu contains the following options: Network Designs, Controllers, Event Groups, Wired Switches, Third Party Elements, and Service Advertisements.

- **Step 2** From the left sidebar menu, choose the appropriate menu options.
- Step 3 To assign a network design to a mobility services engine, in the Synchronize Services page, choose Network Designs from the left sidebar menu.
- **Step 4** Select the maps to be synchronized with the mobility services engine by selecting the corresponding **Name** check box.
- Step 5 Click Change MSE Assignment.
- **Step 6** Choose the mobility services engine to which the maps are to be synchronized.
- **Step 7** Click CAS in the Choose MSEs dialog box and click Synchronize.
- **Step 8** Click **Synchronize** to update the mobility services engine(s) database(s).

When items are synchronized, a green two-arrow icon appears in the Sync. Status column for each synchronized entry. You can use the same procedure to assign wired switches or event groups to a mobility services engine.

#### Assigning an MSE to the Controller

- **Step 9** In the Network Designs page, choose **Controller** from the left sidebar menu.
- **Step 10** Select the controllers to be assigned to the mobility services engine by selecting the corresponding Name check box.
- Step 11 Click Change MSE Assignment.
- **Step 12** Choose the mobility services engine to which the controllers must be synchronized.
- **Step 13** Click **CAS** in the Choose MSEs dialog box.
- **Step 14** Click **Synchronize** to complete the synchronization process.

**Step 15** Verify that the mobility services engine is communicating with each of the controllers for only the chosen service. This can be done by clicking the **NMSP** status link in the status page.

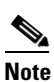

After synchronizing a controller, verify that the timezone is set on the associated controller.

**Note** Controller names must be unique for synchronizing with a mobility services engine. If you have two controllers with the same name, only one is synchronized. You can use the same procedure to assign Catalyst switches or event groups to a mobility services engine.

#### **Checking the NMSP Connection Status**

- **Step 16** Choose **Services > Mobility Services Engine**.
- **Step 17** Click the name of the mobility services engine whose properties you want to view or edit.
- **Step 18** Choose System > Status > NMSP Connection Status from the left sidebar menu.
- **Step 19** Check if NMSP is active under the Summary panel.

Synchronizing the Network Designs